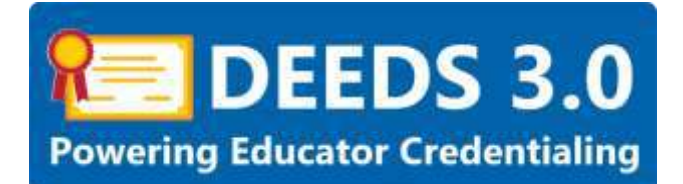

# **Renewals User Guide**

This user guide will detail the steps involved in applying for a License or Permit Renewal.

## Sections:

- <u>Renewal Requirements</u>
- <u>Renewal Reminders</u>
- DEEDS 3.0 Access
- <u>Renewal Application</u>
- Instructions
- Clock Hours
  - o Add Clock Hours
- <u>National/Professional Certificate</u>
  - o Add National/Professional Certificate
- <u>Criminal Affirmation</u>
- <u>Application Submission</u>
- <u>Application Tracker</u>
- <u>View Credentials</u>
- <u>Deficiencies</u>
- <u>Renewal Application Complete</u>
- Print Certificate
- General Instructions
  - o <u>Associate Document</u>
  - o Upload Document

#### **Renewal Requirements**

Renewals apply to Licenses and Permits, as these credentials have an expiration date. Requirements for renewal are based on the License or Permit type. A brief overview of the License and Permit renewal rules are outlined below. For each License or Permit, the detailed requirements are outlined on the Licensure & Certification website and can be viewed via the provided links.

- License Renewals
  - Active Initial License Upgrade (Moving to Continuing License) no renewal – need to upgrade to Continuing License
  - <u>Continuing License Renewal</u> renewal at 5 years – 90 clock hours required

- <u>Advanced License Renewal</u> renewal at 5 years – complete <u>National Board Renewal</u> process and submit documentation
- Permit Renewals
  - Paraeducator Permit Renewal renewal at 5 years – 15 clock hours required
  - o Adult Education Permit Renewal
    - Adult Basic Education, Level 1 Permit no renewal – need to upgrade to Level 2
    - Adult Basic Education, Level 2 Permit renewal at 5 years – 45 clock hours required
    - James H. Groves Adult High School, Level 1 Permit no renewal – need to upgrade to Level 2
    - James H. Groves Adult High School, Level 2 Permit renewal at 5 years – 45 clock hours required
    - James H. Groves Adult High School Administrator Level 3 Permit no renewal – never expires
  - Interpreter Tutor for the Deaf/Hard of Hearing Permit Renewal renewal at 5 years – proof of current RID or EIPA credentials
  - Resident Advisor for Autism and for the Deaf/Hard of Hearing Permit no renewal – never expires

## **Renewal Reminders**

When a license or permit is within six (6) months of expiration, the Educator will be alerted within the DEEDS system in two places: the *Educator Dashboard* and the *View My Applications* page. The reminders and associated screen shots are described in this section.

On the *Educator Dashboard*, there is a new red *Renew My <License/Permit>* button (where <License/Permit> is replaced with the name of the license or permit that needs to be renewed) on the right-hand side of the page. In the example below, the Continuing License needs to be renewed and therefore a red *Renew My Continuing License* button appears:

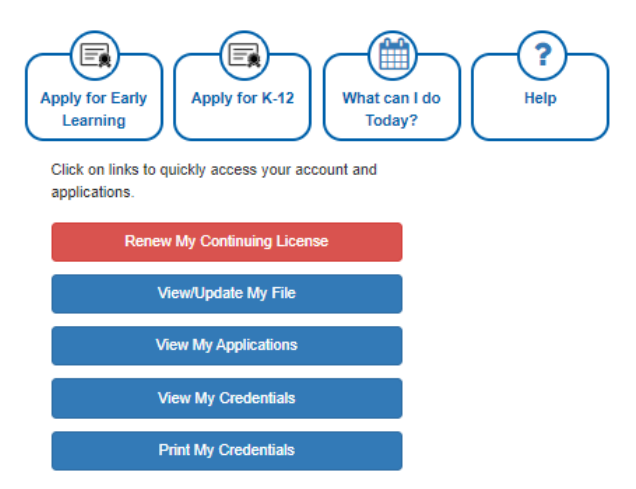

Figure RNW-REM-01: Renewal Button Reminder – Educator Dashboard

Click the View My Applications button.

User is directed to *View My Applications* page. The same red button that was shown on the Educator Dashboard is shown in the upper right-hand corner of the page under the menu options.

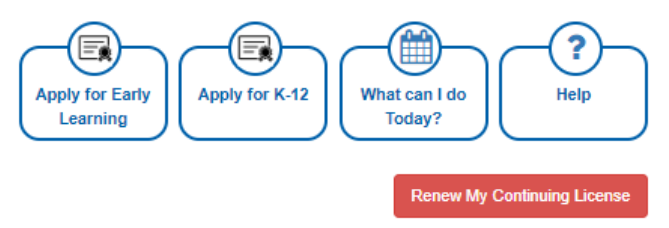

Figure RNW-REM-01: Renewal Button Reminder - View My Applications Page

#### **DEEDS 3.0 Access**

To access DEEDS 3.0, you must have an EdAccess account.

If you are new to Early Learning, new to K-12 or non-state employee or unemployed K-12, then you will need to <u>Register an EdAccess Account</u>.

If you already have an EdAccess Account, Login to EdAccess Account

Via the EdAccess dashboard, click the DEEDS 3.0 icon.

User is directed to *Educator Dashboard*.

#### **Renewal Application**

When it is time to renew a credential, a red button will appear on the right-hand side of the *Educator Dashboard* and at the top of the *View My Applications* page. The button text will be *Renew My <License/Permit>* button, where <License/Permit> is replaced with the name of the license or permit that needs to be renewed. In this example, the user is required to renew a Continuing License and the button appears as:

Renew My Continuing License

Figure RNW-REM-03: Renewal Button Reminder

Click the red **Renew** button.

User is directed to the *Renewal Application* page.

The *Renewal Application* page is comprised of three sections:

- Instructions
- <u>Clock Hours or National/Professional Certificate</u>
- Criminal Affirmation

These renewal sections are described in detail in the individual sections of this user guide.

#### Instructions

The *Instructions* section is at the top of the *Renewal Application* page and details the requirements for renewal. The requirements will be based on the license or permit type that is being renewed.

| Advanced License Renewal Application                                                                                                    |
|----------------------------------------------------------------------------------------------------|
| iintinu0444                                                                                                    |
| Advanced Liverse Revised and and a constructions.                                                                                                    |
| was insert comparing the <u>Editional Record External Protocol</u> where it the same hadron of the result of the same hadron of the result of the result of the rese result of the result of the result of the result of the r |
| Complete the AndreadyPhylandspot Certificate and Directed Aff median successible to the instructional below.                                                                                                    |
| This basis of Application Instruction Control and American Applications process.                                                                                                    |

Figure RNW-APP-01: Renewal Application Instructions Section

Read the *Instructions* carefully to ensure that the requirements are met before proceeding with the *Renewal Application*.

### **Clock Hours**

If *Clock Hours* are required to be entered as part of the renewal application process, then the *Clock Hours* section will appear directly below the *Instructions* section.

As a general rule, educators are encouraged to keep their clock hours current in the DEEDS system throughout the term of their license or permit. In this way the educator's data is always up to date and everything is complete and ready to go at renewal application time.

If no *Clock Hours* data has been added to the system, then the *Clock Hours* table will be blank and a warning of *No record found* will be displayed in a red banner across the top of the section as shown below. The red banner can be dismissed by clicking the x on the right side of the banner.

|                                                                                                    |                                                                                                    |                                                                                               |                                                                | Clock Ree                | 48                |           |                   |                            |
|----------------------------------------------------------------------------------------------------|----------------------------------------------------------------------------------------------------|-----------------------------------------------------------------------------------------------|----------------------------------------------------------------|--------------------------|-------------------|-----------|-------------------|----------------------------|
| · Securities.                                                                                                    |                                                                                                    |                                                                                               |                                                                |                          |                   |           |                   |                            |
| Coak Hunn Station State                                                                                                    |                                                                                                    |                                                                                               |                                                                |                          |                   |           |                   |                            |
| The number of tangentst cand from its manufact                                                                                                    | In the former or permitting appoint to                                                                                                    | mand that he man                                                                              | INCOME DISTANCE INCOME.                                        | the second to be setting |                   |           |                   |                            |
| Interaction - Add Clock House                                                                                                    |                                                                                                    |                                                                                               |                                                                |                          |                   |           |                   |                            |
| Core and Core Average and the test of the second of the second of t | ed trapp that an research to fur transit of<br>a characterist the poor frank being added<br>to a the frank of part or respective to support                                                                                                    | President and the second to                                                                   | and the Constantiation share to                                | n grand Annes that       | r Poark alv added |           |                   |                            |
| Beauto Chebe Hone - New Alexand Co.                                                                                                    | C. (1999)                                                                                                    |                                                                                               |                                                                |                          |                   |           |                   |                            |
| Review the insue tages enformance series<br>Well's and acceptive states traces to see a<br>Tree for their Welly and Annual Louiso<br>Class multiple near wait case for<br>The time memory present data Frankler Cl                                                                                                    | d) we share y for easy of the documentation<br>of the experi-<br>ted for a comparation process of the same trans-<br>tice for a comparation process of the same trans-<br>tice for the same failure related for engineeric comp<br>and Placing failure related for engineeric comp<br>and Placing failure related for engineeric comp<br>and Placing failure related for engineeric comp<br>and places. | n fel Stransmitt (signe)<br>nganty<br>neucost (signe Marin Spir)<br>n at shell felar familian | a for verifying over accepting multi-<br>method and exception. | in orbai, d'alla         |                   |           |                   | And these Preses           |
| Clash Noris ployed in nation when the term                                                                                                    | of pays houses (\$10,000,001) - ADDRESS                                                                                                    | ÷                                                                                             |                                                                |                          |                   |           |                   |                            |
|                                                                                                    | . Westfield Total Deside: 1.01                                                                                                    |                                                                                               | General Table React 2010                                       |                          | -time             | trice.110 | The second second |                            |
|                                                                                                    |                                                                                                    |                                                                                               |                                                                |                          |                   |           |                   | Accepted Owner, 2.11       |
|                                                                                                    |                                                                                                    |                                                                                               |                                                                |                          |                   |           |                   | Decay 1 to 1 of the second |

Figure RNW-CLK-01: Renewal Application Clock Hours Section – Empty Table

If *Clock Hours* data has been added to the system by the Educator, the information will appear in the *Clock Hours* table as shown below.

|                                                                                                    |                                                                                                    |                                                                                                    |                                                         |                                                              | Clock How                                                    | 4                                  |                                            |                                          |                                                                          |                                                                                                    |
|----------------------------------------------------------------------------------------------------|----------------------------------------------------------------------------------------------------|----------------------------------------------------------------------------------------------------|---------------------------------------------------------|--------------------------------------------------------------|--------------------------------------------------------------|------------------------------------|--------------------------------------------|------------------------------------------|--------------------------------------------------------------------------|----------------------------------------------------------------------------------------------------|
| a man tanah in                                                                                                    | •).                                                                                                    |                                                                                                    |                                                         |                                                              |                                                              |                                    |                                            |                                          |                                                                          |                                                                                                    |
| Autom of Description                                                                                                    | Colores a sumder or for torms                                                                                                    | period barry, spin total to the                                                                                                    | steed that by makers                                    | with its contention. The instance of a                       | tor built it is admini.                                      |                                    |                                            |                                          |                                                                          |                                                                                                    |
| contra - data Court M                                                                                                    | tors.                                                                                                    |                                                                                                    |                                                         |                                                              |                                                              |                                    |                                            |                                          |                                                                          |                                                                                                    |
| <ul> <li>Unit Addr.(arck P.)</li> <li>In the last wedge.</li> <li>In the ballion; archive; archive; ar</li></ul> | Name taken is alter own house that a<br>surgers of the best to an under the<br>or uplost decompatible in the term of<br>utdanges. | in removant to Win Scalage of p<br>for child friend Berlin, shifted<br>I get of image Nils to Suggest A                                                                        | and approxim. Only have<br>the most hours extended from | a adaptat mant ito partial scilles it<br>generation and the  | ware of the fraction of part<br>and all of the second stands | un.<br>Antere part fallense        |                                            |                                          |                                                                          |                                                                                                    |
| int of Charter Jaco                                                                                                    | Write & Accept Cloud, Mileria                                                                                                    |                                                                                                    |                                                         |                                                              |                                                              |                                    |                                            |                                          |                                                                          |                                                                                                    |
| - The fire He                                                                                                    | into our derings balance of the rapp                                                                                              | thick Mars of the rock bears                                                                                                    | with the latest design and the                          | ity perform and accepting market                             | to participan tel sprisse.                                   |                                    |                                            |                                          |                                                                          |                                                                                                    |
| e. Frie Beg vonsent pr                                                                                                    | unon vitt förstad (kong förstyrad)<br>næml vitter för lenn af para formar<br>Ver                                                  | er olan fut saaras santai<br>• gelakasis / despeditay<br>fiyo folgi faayaa 100                                                                                                 | of much have been pass of                               | elles art possible.<br>Transition                            | Note House, N. D.                                            |                                    | Suba in                                    | nang, 10 (10                             |                                                                          | State of the second state                                                                                                    |
| - Tin Barrowski pr                                                                                                    | unan yili fisalai (kuy fisar uk<br>matalatika ka kut dipar kuma<br>Ma                                                             | er staat Nationalise meetaa<br>a generaater / derakater<br>Meet Toler Aussie II (1)                                                                                            | of 2023. Tools have been been                           | riter ori propine.<br>Some ford                              | Search Sector 10.00                                          |                                    | Yuse in                                    | mate, 80 00                              |                                                                          | Annual States of States                                                                                                    |
| <ul> <li>The bay research pro-</li> <li>Source about the pro-</li> <li>Source about the pro-</li> </ul>                                                                                                    | neer oo foofie (beginger of<br>weed with the law of you have<br>be                                                                | er olen for society worker<br>- geschafter / destendation<br>Real Toler Roman I (1)                                                                                            | d but fan ken inn e                                     | vite of cooper.<br>Something                                 | Seat Passe 10.0                                              | - Institution                      | Type in                                    | aya 10 00                                | (married)                                                                | Auropean 11<br>Auropean 11<br>Auropean 11<br>Auropean 11<br>Auropean 11                                                                                                    |
| . Fil de remoit pr                                                                                                    | nnen (hit finalse (der Honruch<br>anne) etter be lein dijser terse<br>Me<br>Mennensen<br>Frankrigen (**stender                    | er often frå opprogramme<br>oppraktion (* opprogramme<br>ford Talei Romen I 20<br>Conference Ramme<br>Statistick                                                               | ef soch finne benef beef en                             | inte ett poopter<br>konselert<br>Ermelden Date<br>ermittalle | See them 12.10                                               | tudiate<br>Tegradie                | Sada in<br>An readonna<br>Tala da conginal | nate 10 De                               | Contrast<br>- Cont France Lood<br>Thread                                 | Annual Inc. 11<br>Annual Inc. 11<br>Annual Inc. 11<br>Annual<br>Annual<br>Annual<br>Annual                                                                                                    |
| e fil berend at                                                                                                    | eren etti feetei (oor fuurrut<br>eren etti feetei of puo fuurrut<br>Jare<br>Enternisten<br>Resentatione<br>Enterniste             | e chen ha source surface<br>e photosof - occurstativ<br>Red Tales Aussis I 10<br>Doctored Tachen<br>Societario<br>Sandras<br>Statistic<br>Statistic<br>Statistic<br>Societaria | d and fine here see a                                   | Terresher Over                                               | See Sector 12 10                                             | Turkinin<br>Sur turku<br>Dir turku | Sold in<br>Assessment<br>Sid december      | nan 10 20<br>General<br>Manual<br>Manual | Countral<br>- Countral Association<br>Internal<br>- Countral Association | Access from 12<br>Access from 12<br>Access from 12<br>Access<br>Access |

Figure RNW-CLK-02: Renewal Application Clock Hours Section –Populated Table

One of the most important things to note is the date range for valid clock hours. Clock hours need to be earned within the terms of the license or permit. In the example above, note the date range displayed in parentheses after the text *Clock hours should be earned within the term of your license:*. This is the period of time that the clock hours needed to be accrued. If clock hours are either before or after these dates, then they are not considered valid for the renewal application.

The summation of clock hours is shown above the table in four categories: *Verified Total Hours*, *UnVerified Total Hours*, *Total Hours* and *Accepted Hours*.

If enough valid clock hours have already been entered into the system, then there is no need to add additional data. Click the *Save & Next* button to continue. Jump ahead to <u>Criminal Affirmation</u> section. If there are not enough clock hours logged to satisfy the renewal requirements, then follow the next steps to add clock hours.

## Add Clock Hours

Click the **Add Clock Hours** button.

| langer (p       | ten - Select Campity Optim | *                                            |             |                                                                                                    |                                                                                                    |
|-----------------|----------------------------|----------------------------------------------|-------------|----------------------------------------------------------------------------------------------------|----------------------------------------------------------------------------------------------------|
|                 |                            |                                              | Cognition ( | - Anno - Anno - Anno - Anno - Anno - Anno - Anno - Anno - Anno - Anno - Anno - Anno - Anno - Anno - Anno - Anno                                                                                                    |                                                                                                    |
| The Description | 19 Terr                    | 1944                                         | -           | -                                                                                                    |                                                                                                    |
|                 |                            | No Henory                                    | Trand       |                                                                                                    |                                                                                                    |
| Te bengte       |                            | human for a fine function                    | ¥.          |                                                                                                    | (intervent)                                                                                                    |
| Constant 1      | Dog Rahas b                | when a did has a bound of the field to grad. |             | Factor and the street, and calculated to prove when a to be seen to be seen t | ne have not a same to assume it gets to be card the<br>receiving that the proceeding the same of the<br>same of the same same is the same of the same same same same same same same sam |
|                 |                            |                                              |             | Address of American Contract (1911)                                                                                                    | Control and a second state                                                                                                    |
|                 |                            |                                              |             |                                                                                                    | See Deal                                                                                                    |

Figure RNW-CLK-03: Renewal Application Add Clock Hours Form

*Clock Hours* entry form is presented for entering clock hours related to the renewal application request. The top section is for entering information related to identification of the clock hours earned and the bottom section is for uploading supporting documentation.

Complete the required *Clock Hours* entry fields in the top section. The required fields are designated with a red \* and include: *Category/Option, Title/Description, Begin Date, Complete Date* and *Hours*. A

dropdown list is provided for *Category/Option*, offering valid predefined options from which to choose. *Begin Date* and *Completed Date* need to be entered in *MM/DD/YYYY* format.

The next requirement is to provide proof of clock hours in the form of a pdf or image document. This can be done by uploading a new document or associating a document that has already been uploaded to the system. Please ensure that the documentation reflects clock hours earned within the terms of the license or permit.

Enter a description of the clock hours documentation in the *File Description* entry field. Although this field is optional, it is helpful in identifying the file for future reference. Select *Clock Hours* from the *Document Type* dropdown list.

There may be instances where the clock hours document has already been uploaded to the system. If a document has already been uploaded, then there is no reason to upload it again. In this case, the proper action is to *Associate* the document, meaning that the pre-loaded document will be used.

To Associate a document, click the **Associate Existing Documents** button. An **Associate Documents** popup window is displayed for selection of the **Clock Hours** document to be associated. The documents shown are those that have been added to the system for the educator. Select the document by clicking inside the checkbox associated with the desired entry. A check will appear in the checkbox to indicate that the document is selected. Click the **Select Documents to Associate** button to save the information or the **Cancel** button to exit the operation without saving data. If necessary, refer to the <u>Associate</u> <u>Document</u> section for a detailed description of the how to associate a document.

If the clock hours document has not been associated, then follow the next steps to upload the document as proof of clock hours for the renewal application.

Select the file to be uploaded in one of two ways:

- Drag the file from your computer to the middle of the area designated with the text: **Drop** *file here to upload or click here to browse and select file to upload.*
- Click inside the area designated with the text: Drop file here to upload or click here to browse and select file to upload.
  - File Explorer is opened to allow document to be selected from computer files.
  - Select the desired file and Click **Open**.

File name is displayed along with a trash bin icon on the right. If the file selected is not the correct file, click on the trash icon bin to delete it.

|                 | Compression -  | Palmond Delement            | Anna Sec                                        |               |                                                                                                    |
|-----------------|----------------|-----------------------------|-------------------------------------------------|---------------|----------------------------------------------------------------------------------------------------|
|                 | 10x2+++++*     | East Coast Teachers Contern |                                                 |               |                                                                                                    |
|                 | Anger Dame     | 8009044                     |                                                 | Comprise that | 40427034                                                                                                    |
|                 | The C          | 31                          |                                                 |               |                                                                                                    |
| The Internation |                | the law                     |                                                 |               | · · · · · · · · · · · · · · · · · · ·                                                                                                    |
|                 |                |                             | No Record                                       | et Fouent     |                                                                                                    |
|                 |                |                             |                                                 |               |                                                                                                    |
| ve bioght       | Red Cost Value | 100 Marc                    | Parameter type - Time Hears                     | 3             | The second second second second second second second second second second second second second second second s                                                                                                    |
| Depres 1        |                |                             | فببلو بارزيبة بملداته مستخدما للارماسلو بالمكاو |               | (b) Constrained and the company from the loss matrix attack Signs to be any fix-<br>present of the constraint for success, second, for the previous discover of the<br>intervent for another success (10) to success the previous factor. |
|                 | -              |                             |                                                 |               |                                                                                                    |
|                 |                |                             | the Gast Number Settemany                       | <i>4</i>      | 18                                                                                                    |
|                 |                |                             |                                                 |               |                                                                                                    |
|                 |                |                             |                                                 |               | Land Land                                                                                                    |

Figure RNW-CLK-04: Renewal Application Add Clock Hours Form Completed

Click Save button to upload document and save Clock Hours data.

New *Clock Hours* information entered is displayed in the table at the bottom of the *Clock Hours* section.

| terine finantier | Enternetation                      | Management .    | Page Date ** | Compared time      | Trees. | with the    | ALL DOG TO A      | South - | Destamation        | Address |
|------------------|------------------------------------|-----------------|--------------|--------------------|--------|-------------|-------------------|---------|--------------------|---------|
|                  | Patrona .<br>Contenent Control ope | Rational Inches | -            | RANGE OF THE OWNER | 10.00  | turvieller: | First Recognition | Manue   | to Destinate class | 10      |

Figure RNW-CLK-05: Renewal Application Clock Hours Table

If the information is incorrect or incomplete, click the pencil icon in the *Actions* column to edit the information, as appropriate.

Continue to <u>Add Clock Hours</u> until the clock hours requirement for the renewal application has been satisfied.

Click the Save & Next button.

#### National/Professional Certificate

If a National/Professional Certificate is required to be uploaded as part of the renewal application process, then the *National/Professional Certificate* section will appear directly below the *Instructions* section. If there is no National/Professional Certificate section shown, then jump ahead to the <u>Criminal Affirmation</u> section.

| Reduced Technology Continues                                       |                                              |          |           |        |         |        |                                                                                                    |                         |
|--------------------------------------------------------------------|----------------------------------------------|----------|-----------|--------|---------|--------|----------------------------------------------------------------------------------------------------|-------------------------|
|                                                                    |                                              |          |           |        |         |        |                                                                                                    | And how (Was Taristica) |
| Ter                                                                | Committee .                                  | 100      | 10.00     | To be  | Incolar | Tree   | Concession in concession of the concession of the concession of th | During To 1.0 1.0       |
| Helizor Brow Collifier Teacter<br>UNICT Coldinals (append ergiter) | Autoration interaction and<br>Story Mathined | Delawart | autopit - | auto22 |         | Premie | And Dis Carifland InterPro                                                                                                    |                         |

Figure RNW-NPC-01: Renewal Application National/Professional Certificate Section

The *National/Professional Certificate* section is provided to allow the educator to enter and upload National/Professional certification documentation that is required for some renewal applications.

#### Add National/Professional Certificate

Click the *Add Nat./Pro. Certificate* button.

|                 |            |                                       | National Probability Cartili                               | -        |                                                                                                    |                                                                                                    |
|-----------------|------------|---------------------------------------|------------------------------------------------------------|----------|----------------------------------------------------------------------------------------------------|----------------------------------------------------------------------------------------------------|
|                 | 7,04       | National Road Principing Contillation | -                                                          |          |                                                                                                    |                                                                                                    |
|                 | Sections   | Subit Control Inco                    | *                                                          | The 1    | -Sdect State                                                                                                    |                                                                                                    |
|                 | 11.144     | HADDYTTT                              |                                                            | But Door | WWELLTYTY                                                                                                    |                                                                                                    |
|                 | diameters. |                                       |                                                            |          |                                                                                                    |                                                                                                    |
| The Description |            | the later                             | (*****                                                     | 600 C    | ton                                                                                                    |                                                                                                    |
|                 |            |                                       | No Henry Franci                                            |          |                                                                                                    |                                                                                                    |
| The Execution   |            |                                       | Instantion - (Sectionselfue, +)                            |          | (                                                                                                    | at ) and a for a real                                                                                                    |
| Tananad (       |            | Ding the base to a                    | ghant of the local difference and safety filling in spinol |          | We are proved for a local proper variation of<br>proper advant to Associate for discovery<br>information to Associate advancement (10) | ner Trens o versener en animal i system er trens ter<br>overen giltet i bester insent insomer of ter<br>de Analitiet Decement Letter |
|                 |            |                                       |                                                            |          |                                                                                                    | teres .                                                                                                    |

Figure RNW-NPC-02: Renewal Application Add National/Professional Certificate Form

**National/Professional Certificate** entry form is presented for entering certification related information specific to the renewal application request. The top section is for entering information related to national or professional certification and the bottom section is for uploading supporting documentation.

Complete the required fields in the top section. The required fields are designated with a red \* and include: *Type, State, Eff*ective *Date* and *Exp*iration *Date*. Dropdown lists are provided for *Content Area* and *State*, offering valid options from which to choose. The *Type* field is pre-populated with the correct certificate type based on the license or permit being renewed, and is a read-only field. Note also that the *Type* field is gray in color to indicate that it has been disabled.

The next requirement is to provide proof of national or professional certification in the form of a pdf or image document. This can be done by uploading a new document or associating a document that has already been uploaded to the system. Please ensure that the certification is current and valid prior to adding new information or associating exiting documents.

There may be instances where the certification document has already been uploaded to the system. If a document has already been uploaded, then there is no reason to upload it again. In this case, the proper action is to *Associate* the document, meaning that the pre-loaded document will be used.

To Associate a document, click the *Associate Existing Documents* button. An *Associate Documents* popup window is displayed for selection of the *National/Professional Certificate* document to be associated. The documents shown are those that have been added to the system for the educator. Select the document by clicking inside the checkbox associated with the desired entry. A check will appear in the checkbox to indicate that the document is selected. Click the *Select Documents to Associate* button to save the information or the *Cancel* button to exit the operation without saving data. If necessary, refer to the <u>Associate Document</u> section for a detailed description of the how to associate a document.

If the National/Professional Certificate has not been associated, then follow the next steps to upload the document as proof of national certification for the renewal application.

Select the file to be uploaded in one of two ways:

- Drag the file from your computer to the middle of the area designated with the text: **Drop** *file here to upload or click here to browse and select file to upload.*
- Click inside the area designated with the text: *Drop file here to upload or click here to browse and select file to upload.* 
  - File Explorer is opened to allow document to be selected from computer files.

• Select the desired file and Click **Open**.

File name is displayed along with a trash bin icon on the right. If the file selected is not the correct file, click on the trash icon bin to delete it.

Click the *Save* button to save the new *National/Professional Certificate* data or click the *Cancel* button to dismiss any changes. Either option will exit edit mode. Validation is performed with the *Save* operation to ensure that all required fields have been populated. If data is not entered for required fields, then an error is displayed in a red banner at the top of the section. The error can be dismissed by clicking the x in the upper right-hand corner of the banner.

If data is saved, then the newly entered certification information is displayed in the table at the bottom of the *National/ Professional Certificate* section.

|                                                                      |                                                   |           |           |            |              |         |                                                                                                    | Berng Field I am                                                                                                    |
|----------------------------------------------------------------------|---------------------------------------------------|-----------|-----------|------------|--------------|---------|----------------------------------------------------------------------------------------------------|----------------------------------------------------------------------------------------------------|
| Ne                                                                   | i amerikan                                        | -         | tt be     | Cit (Me    | 1 December 1 | 1100    | former to the second second se | Arrest Contraction of Contraction of |
| National Boost Contrast Toucher<br>(NRCT) Conditions (Report Highest | Mathematica Advancement and 1<br>Versignal Device | 200-04    | Sectors / | 00-04-0000 |              | Presing | Sector Latrice 101710                                                                                                    |                                                                                                    |
| Automi Burn Tantong<br>Carthuman                                     | Matter Local Methodation Transaction              | January . | 40.0.200  | HORDET     |              | (Peeks) | Adulty Landson, And No.<br>Configure                                                                                                    |                                                                                                    |

Figure RNW-NPC-05: Renewal Application National/Professional Certificate Table

If the information is incorrect or incomplete, click the pencil icon in the *Actions* column to edit the information, as appropriate.

### **Criminal Affirmation**

The last part of the renewal application process is the criminal affirmation. If the *Criminal Affirmation* section is not visible, scroll down to see the section in its entirety.

|                                                                                                    | ObeinglAffineation                                                                                                    |                                                                    |
|----------------------------------------------------------------------------------------------------|----------------------------------------------------------------------------------------------------|--------------------------------------------------------------------|
| Internal All-matters (other from)                                                                                                    |                                                                                                    |                                                                    |
| <ul> <li>Instance the Orbital Algorization and the issues that the the the Orbit Alexand Scheme.</li> <li>Instance the Algorization Algorization and the term of the term of the term of the term of the term of the term of the term of the term of the term of the term of the term of the term of the term of the term of the term of the term of the term of the term of the term of the term of term of the term of the term of the term of the term of the term of term of term of term of term of term of term of term of the term of term of term of the term of term of term</li></ul> | יייד א אמיר בייראי אין אייר איז איז איז איז איז איז איז איז איז איז                                                                                                    | We diamon                                                          |
| 1.7 Each year way had convoluted of a related a give of gally a such controllary (or control) to any finite a methodometer in any other con-                                                                                                    | na dan menangkan periodi kanang kanangkan di kanangkan periodikan dari kanangkan periodikan di periodikan dari m                                                                                                    | 0. Vec. (0. es.                                                    |
| Alternative Alternative The excitences or exceeding to see a the properties of completed and equal the application. Here tay distances contained in the complete of other to be quantized more exceeding of the application of the tay of containing regulation.                                                                                                    | ppt plot on the The The universated free of the potential provider that must affect the application. Not the unsertage<br>of task advance is the Universitation of tables' School, and but the unsertaged his half but unsertained the affected | el colordante foit participantes o processing in frances materials |
| Chicagente announ, agentara 1                                                                                                    |                                                                                                    |                                                                    |
| Reprint 1. Supervise Reprint.                                                                                                    | Gas, assessme                                                                                                    |                                                                    |
|                                                                                                    |                                                                                                    | Sector Law States Sectors                                          |

Figure RNW-CRI-01: Renewal Criminal Affirmation Section

One question related to criminal background is displayed. Answer the question by selecting either the **Yes** or **No** radio button. The question is a mandatory field and must be answered to move forward.

The Affirmation Affidavit states: The undersigned, according to law, is the person who completed and signed this application, that the statements contained in this application are true, that the undersigned has not suppressed any information that might affect this application, that the undersigned understands that participating or cooperating in fraud or material deception in order to be credentialed could result in the denial or revocation of the application or credential and mandatory reporting of such actions to the Attorney General for further action, and that the undersigned has read and understands this affidavit.

The electronic signature, which is legally binding, signifies that the Educator acknowledges and affirms the above statement which is made under penalty of perjury. The *I consent to electronic signature* checkbox is a mandatory field and must be checked to continue.

Sign the affirmation by typing your name in the *Signature* field. The *Date* field is auto-populated with the current date and is a read-only field.

|                                                                                                    | Consul Attenuities                                                                                                    |                                                                                                  |
|----------------------------------------------------------------------------------------------------|----------------------------------------------------------------------------------------------------|--------------------------------------------------------------------------------------------------|
| crisival Minution percentations                                                                                                    |                                                                                                    |                                                                                                  |
| <ol> <li>Secure the Definited (Biometric question is a section prime the Dec Alexan inclusion)</li> <li>Initia Tar (Biometric of Biometric question) to move the case on encoded of what you, we upper the element<br/>ODE for Alexan the Alexan inclusion of Biometric Alexan inclusion.</li> <li>Sign the Alexan the Alexan inclusion of the Manifered field.</li> <li>Sign the Alexan the training of the Alexan inclusion of the Manifered field.</li> <li>Sign the Alexan the alexan the Alexan inclusion of the Manifered field.</li> </ol> | ni ngana e sesti u ngely lenny, ngela na na shasar shasar shasara e shata na shisa na shisa na shisa ta na<br>E                                                                                                    | de visine provide of property                                                                    |
| · · The prove feet constant if a second pile of gally profile codestant provided in the lists, we have a                                                                                                    | a part again a second allower control of a second provided in the part of the second provided a particle. A                                                                                                    | navy initialization? O van 🕷 tai                                                                 |
| Microsofta Misley! The externation, assoring to use at the pression who surgeted and space the spectration that the dotterminit as<br>another to planet to an understand court shall in the last of an execution of the application or constrained and ma                                                                                                    | uninner's fel applicate as for 3et to entropyed to servayeens as y monder for out the fel applicate. The<br>means repeting of and active to be allow to serve its follow active performance and an entropy of the servar | The architectured conversions that participating or couporting or final or orderin<br>in advant. |
| 🖬 ) generati (a denderma), agendaria (                                                                                                    |                                                                                                    |                                                                                                  |
| mandate 1 (vecent Cashed)                                                                                                    | Date // Jon House                                                                                                    |                                                                                                  |
|                                                                                                    |                                                                                                    | San William States agreed and                                                                    |

Figure RNW-CRI-02: Renewal Criminal Affirmation Section Completed

#### **Application Submission**

After all the renewal sections have been completed and the *Criminal Affirmation* question has been answered and signed, the renewal application is ready for submission.

You can monitor the status of your application by clicking *View My Applications* button on the *Educator Dashboard*. The *View My Applications* page will be used as the communication channel going forward in the application process.

Click *Submit Application* to complete the application process.

Confirmation of the application submission is presented along with additional information:

| COMPRESENTED OF APPLICATION RECEIVED BY THE                                                                                                    | DELAWARE DEPARTMENT OF EDUCATION                                                                                                    |                    |
|----------------------------------------------------------------------------------------------------|----------------------------------------------------------------------------------------------------|--------------------|
| There are the conversion page of the approximation of the second state of the second state of the second s | and more not have interested at the required description (interest)<br>inclusion, while under not characterized and one proved with your applications<br>on these sections? However, you may arrestly an application of      |                    |
| Tapping all labor cost impressions and site of your labor lab                                                                                                    | White integer hannengel in other:                                                                                                    |                    |
| DECOI Early Lawring                                                                                                    | 6.12 ( annuary & Grettmann)                                                                                                    |                    |
| Description Department of Chargebon<br>with COEDON Evels Converg<br>Admit & Statement of National<br>401 Ferrant Description State #4<br>Elseen 307 19801                                                                                                    | Device and Device when of Kantanee<br>Conversion & Conference<br>Discosed for administration of Sectors<br>30 Communic (Marcol administration)<br>30 Communic (Marcol administration)<br>30 Communic (Marcol administration) |                    |
| 9079-409                                                                                                    | 147.487.308                                                                                                    |                    |
| Of Sant excession in the Santan warmpiline (12.16 at                                                                                                    | CA Send and remain in the send data of Line an                                                                                                    |                    |
| You way look the states of your approximation of any time by longery, it is                                                                                                    | one DEDTA 13 Account and some post Education Databased and when My Applications.                                                                                                    |                    |
|                                                                                                    |                                                                                                    | State 11 (no mount |
|                                                                                                    |                                                                                                    |                    |

Figure RNW-APS-01: Renewal Application Submission Confirmation

In addition to the on-screen confirmation, an email is sent to the user. Go to your email provider mailbox and find the email sent from <u>deeds@doe.k12.de.us</u> containing information regarding the renewal application.

Click Back To Dashboard button.

## **Application Tracker**

User is directed to the View My Applications page. The new Renewal application is shown:

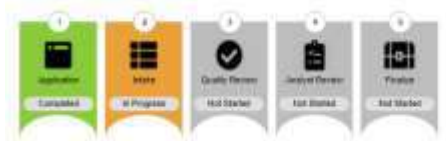

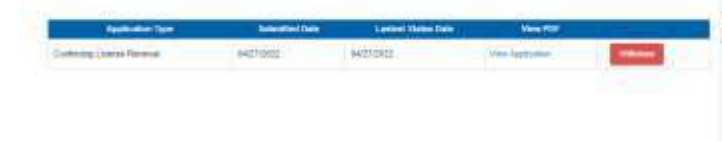

Figure RNW-APT-01: Renewal Application Tracker – Application Pending

Note that the *Application* banner is green to signify that this step has been completed and the status appears as *Completed*. The *Intake* banner is yellow to signify that this step is in progress and the status appears as *In Progress*. From this point forward, status can be monitored via the *View My Applications* button on the *Educator Dashboard*. The Application Tracker is comprised of five banners: *Application, Intake, Quality Review, Analyst Review,* and *Finalize.* These banners are used to represent the various stages that an application may go through. Not all application types will be required to go through each of the stages, but all of the banners will always be present for completeness. It is important to note that the progression will always move from left to right and will never move backwards. The Renewal Application progress can be monitored through this tab.

The *View My Applications* tab will show the last three (3) applications that have been submitted. In the event that there are more than three, click the *More* button to see more applications.

To the right of the Application Tracker are the details of the **Renewal** application submitted in the previous steps. The type of **Renewal** is displayed in the **Application Type** column along with the **Submitted Date**. A **View Application** link is provided in the **View PDF** column, allowing the user to view and print a pdf version of the application details that were submitted. Although this is not necessary, it can be useful for reference. Additionally, a **Withdraw** button is provided so that the application can be withdrawn at any time.

Click the *Home* button to move back to the *Educator Dashboard* home page.

#### **View Credentials**

From the *Educator Dashboard*, click the *View My Credentials* button on the right.

For *License Renewals*, scroll down to the *K-12 Licenses* section. There will be a new entry with a status of *Pending Approval*. The example below is specific to a *Continuing License* renewal.

| -12 Licenses     |           |                   |                |               |             |            |        |             |
|------------------|-----------|-------------------|----------------|---------------|-------------|------------|--------|-------------|
| Downey 1         |           |                   |                |               |             |            |        |             |
| Longitudina      | C-G-GUTES | The Second Second | Chiefes (1996) | Ingentication | PR Distance | Commutane. | Arrite | Thing Press |
| Gerthung Litures | 1000      | 100001            | 00000011       | und+Dett      |             | in and     | Ven    |             |

Figure RNW-VMC-01: Renewal View My Credentials – License Application Pending

Note that the current *Continuing License* shows a *Credential Status* of *Issued* with the associated *Expiration Date*. The new *Continuing License* renewal entry directly above shows a *Credential Status* of *Pending Approval* and the *Effective Date* and *Expiration Date* are currently blank since the renewal application in progress.

**DDOE Licensure & Certification** 

For *Permit Renewals*, scroll down to the *Paraeducator Permits* or *Other Permits* section. There will be a new entry with a status of *Pending Approval*. The example below is specific to an *Paraeducator Permit* renewal.

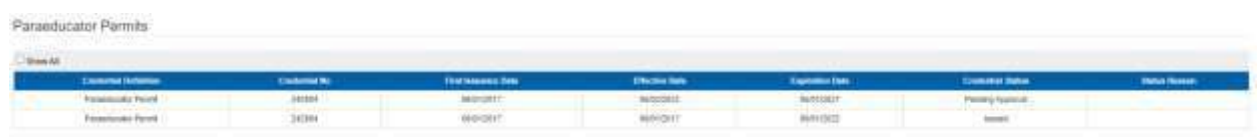

Figure RNW-VMC-02: Renewal View My Credentials – Permit Application Pending

Once the **Renewal** application has been submitted, the application is directed to the appropriate team for review and approval. If the educator is employed, then Continuing License, Paraeducator Permits, Adult Education Permits and Interpreter Tutor renewal applications are directed to their District or Charter Office for review and approval. If the educator is currently unemployed, and for all other renewals, and the application is directed to the DDOE Licensure & Certification (L&C) team for review and approval. The renewal application will be reviewed and verified against the requirements of the credential being renewed.

From this point forward, all communication is done through this *View My Application*s page on the *Educator Dashboard*. The Educator can monitor status and respond to deficiencies, as raised by the DDOE L&C team.

## Deficiencies

When the **Renewal** application is reviewed by either the District/Charter Office or the DDOE L&C team, there may be deficiencies identified that need to be resolved. The important thing is to respond to these deficiencies as quickly and completely as possible. When a deficiency is raised, the Educator will be informed in three ways:

- An email will be sent to the Educator primary email address to notify that there is a deficiency in the application that needs to be resolved. Go to your email provider mailbox and find the email sent from <a href="mailto:deeds@doe.k12.de.us">deeds@doe.k12.de.us</a> with the Subject **DDOE Deficiencies in Application.**
- A *Respond to Deficiency* button appears on the *Educator Dashboard* home page.
- A Deficiency is listed on the View My Applications page of the Educator Dashboard.

On the *Educator Dashboard*, there is a new red *Respond to Deficiency* button that appears on the right side of the page under the menu options. This *Respond to Deficiency* button is an immediate indicator that a deficiency has been raised and action is required by the Educator in order to move forward with the application process.

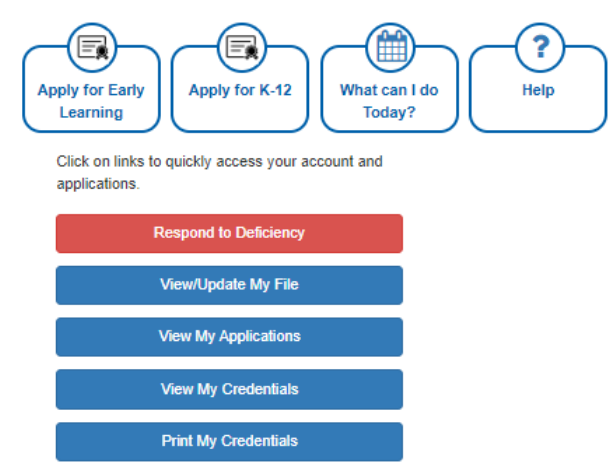

Figure RNW-DEF-01: Renewal Dashboard Respond to Deficiency Button

Click **Respond to Deficiency** button or Click **View My Applications** button, as either choice will direct the user to the **View My Applications** page.

|                                                       |                                            | Continuent Continuent       | base Not Day<br>Instrument | Lanner Hann Colo<br>Lanner | Vera POP | -        |
|-------------------------------------------------------|--------------------------------------------|-----------------------------|----------------------------|----------------------------|----------|----------|
| ACTION<br>HEQUIRED                                    |                                            |                             |                            |                            |          |          |
| Teactor Intelligence                                  |                                            |                             |                            |                            |          |          |
| Tailonny here                                         |                                            | //22                        |                            |                            |          | -        |
| Incompanie documentation in annihilar for Chica Hause | provide approximation of the first Cost of | agent Common Mercel In 29-1 |                            |                            |          | 84010000 |

Figure RNW-DEF-02: Renewal Application Tracker with Deficiency Raised

Note that the color of the *Intake* banner has changed to red and the status has changed to *Deficient*. Additionally, there is an *Action Required* stamp below the Application Tracker as an alert that action is required. Refer to the *Deficiency Details* table below the Application Tracker for details regarding the deficiency raised. A brief description of the deficiency is listed in the *Deficiency Name* column and a brief description of the required action is listed in the *Notes* column. The date that the deficiency was raised is shown in the *Date* column. Read the *Notes* to determine how to fix the problem and ensure that the required action can be achieved at the current time. The user will need to supply additional information and/or evidence specific to the issue raised within the deficiency.

#### Click the *Respond to Deficiency* button.

Educator is directed to the *Renewal Application* page and the deficiency is listed in the section where the deficiency has been raised. In most cases, the deficiency will be raised in the *Clock Hours* section, which is used for this example.

|                                                                                                    | 2                                                                                                    | dearlined Total Total 10 10                                                                                                    |                                                                                                    | Industried Total Route: 10.10                                                     |                                        |                                       | Total Bases                           | 10.40       |                               | Revealed Research 10.10 |
|----------------------------------------------------------------------------------------------------|----------------------------------------------------------------------------------------------------|----------------------------------------------------------------------------------------------------|----------------------------------------------------------------------------------------------------|-----------------------------------------------------------------------------------|----------------------------------------|---------------------------------------|---------------------------------------|-------------|-------------------------------|-------------------------|
|                                                                                                    |                                                                                                    |                                                                                                    |                                                                                                    |                                                                                   |                                        |                                       |                                       |             |                               | Bung 14 Tol 1 Am        |
| terral Kather                                                                                                    | California                                                                                                    | Taking salar                                                                                                    | Broger Taulor M.                                                                                                    | Sec.                                                                              | the second                             | 1 1 1 1 1 1 1 1 1 1 1 1 1 1 1 1 1 1 1 | directions!                           | Trans.      | Nine 1                        | 1000                    |
|                                                                                                    | Automati<br>Estimated Automati                                                                                                    | timers haven                                                                                                    | 11.10.00                                                                                                    | and and a                                                                         |                                        | where is a submitted                  | 2009000 Top or Description            | Menud       | + Charl Hand Half.            |                         |
|                                                                                                    | Professional<br>Datheres Administration                                                                                                    | Stational Teamore<br>Conference                                                                                                    | steen.                                                                                                    | and an and a set of the                                                           | 30.00                                  | (a+ba) = (a+ba) = a+b                 | 3                                     | Manual      | 4 Charles Theat               |                         |
|                                                                                                    | Solarma<br>Collected Manager                                                                                                    | East Over Teamers<br>Carificving                                                                                                    | STREET.                                                                                                    | 000000                                                                            | 10.00                                  | (inclusive ;                          | holisepte                             | 10000       | e China Marco, Tanak<br>Hanna | 10                      |
| and the second second                                                                                                    |                                                                                                    |                                                                                                    |                                                                                                    |                                                                                   |                                        |                                       |                                       |             |                               |                         |
| (mi tre Benned in<br>112 Ann (hergel in?                                                                                                    | nillan ta matana bat ba gidom<br>Si witar the Befoldery III.                                                                                                    | ny haotony mailand there i                                                                                                    | hat when the Stretterd day                                                                                             | mus s chrones a faire (Sarag                                                      | an Colline Angerten port free p        | tani pa ina ina dia parta dalam       |                                       | 1           |                               |                         |
| (here) for Descard of<br>Out And Charges (11)<br>Foury (has any point                                                                                                    | elitar la colora fui fui place<br>Se offer fui definission<br>la colorada, fui difinis desi                                                                                                    | ng ban kenu musikani darin d                                                                                                    | hat when the <b>Desclord</b> she<br>had define to be requi                                                             | anna a chuirea a Berr Churg<br>Mari Ia                                            | pa California Angeresa part (ba p      | nai ja ja dinan kungan ku             |                                       | t unit, bia |                               |                         |
| Const Free Designed view<br>Const Dates (Parright Lot<br>France (Parriers gener)<br>Dates of Parry processings                                                                                                    | eldage for more some their free gebruic<br>som over er frei die Gebruic som<br>fore is protoser for , free all of Roser I<br>have been varmed and all software                                                                                                    | ay har terre sustained there i<br>I Aust Turtter by move to the<br>new here been resourced by                                                                                                    | hat when the <b>Developed</b> she<br>man define on a line shape<br>white <b>Beliake at</b> the second                  | nan i coloriori di Ber Cherg<br>relati fici<br>Manggi amat far nanas and          | per traduite desperates speed they     | nani ya 100 milianya ya kuto (10      | anala fall in angel ana               | a una dia   |                               |                         |
| The Design of the Design of the<br>Data the Charges in a<br>Price of the presences<br>The of the presences<br>The Design of the presences<br>The Design of the presences<br>The Design of the Presence<br>The Design of the Presence<br>The Design of the Design of the Design | entrale to contrast that the defense<br>concentration the defendence too.<br>The defendence that the defendence<br>have been served and driven the server<br>and constant to Cost them. Cost                                                                                                    | na har been mulaad taan t<br>Maal turtus tu muu tu tu<br>na have biter muuruku tu<br>nad tu ii ku                                                                                                    | har sinn the Destand sta<br>met laft with the house<br>skill Bellahood for sectors                                     | nna a in in in a beer Comp<br>relation<br>the automatic for seven and             | per talkan kaprena ped ting<br>mananak | nan ya ina ina ka ka ka ka ka ka      | an ala tra ita mana di ang            | a sera bia  |                               |                         |
| Send for Designation<br>for Data Changes (11)<br>for all for previous<br>for particular<br>for particular<br>for particular<br>for particular                                                                                                    | elitar to outran fait for other<br>Sector To ByGenergian<br>To Constrainty For 201 Anno 1<br>New Sector word for 21 Microsomer<br>and annotation for Cont Sector Con-                                                                                                    | ng bar berer mad och donn i<br>Mark Saffer för mann för för<br>och berer betrer mann stad för<br>och D                                                                                                    | na sina ila Bandad da<br>nati deltara y la la man<br>nati delalari la maner<br>Nationa induces men                     | maa a dooraa k <b>bar (bara</b><br>maa ki<br>Maaaa ama ke noon and<br>an 2010     | en Lohin Laeren and Die g              | energi dar jos disegas da rapide y se | anada Katria ang sala pang            | a mana dan  |                               |                         |
| Send for Designation<br>for Data changes in 2<br>for all for previous<br>for parts to the<br>formation<br>for parts                                                                                                    | Charles In Annual Stat For Antonio<br>Construction State (Section 2010)<br>Inter Construction, Proc. 2010, Section<br>Processing Annual State (Construction<br>International Section 2010) International<br>International Section 2010 (Section 2010)<br>International Section 2010) International<br>International International International<br>International International International<br>International International International<br>International International International<br>International International International<br>International International International International<br>International International International International<br>International International International International International<br>International International International International International<br>International International Intern | ny hardenes southed doors<br>not a task task management<br>ny hard task management<br>ny hard task management<br>ny hard task task task task<br>ny hard task task task task task<br>ny hard task task task task task | na oros to the test of a<br>nari definition of the test<br>of a fordered to resolve the<br>fordered to the test of the | name a stream of the Comp<br>man for<br>the man areas for reveau and<br>at a 2010 | an (1966) tayan sa Ura                 | nan ya sa safata ya ƙwa sa            | anada Katria na <sub>m</sub> and ping | ( Hit       |                               |                         |

Figure RNW-DEF-03: Renewal Respond to Deficiency Action

In the *Educator Notes* field, enter information related to how the deficiency described in the *Staff Notes* has been resolved. Check the *Resolved* checkbox to indicate that the deficiency has been resolved.

|                                                                                                    | 11                                                                                                    | maritical front feature 10 mil                                                                                                    |                                                                                 | 000                                                  | Identified Total Planets 32.00 |                                                                                                    | Test there                 | <b>11</b> |                               | Atompted Streep. M |
|----------------------------------------------------------------------------------------------------|----------------------------------------------------------------------------------------------------|----------------------------------------------------------------------------------------------------|---------------------------------------------------------------------------------|------------------------------------------------------|--------------------------------|----------------------------------------------------------------------------------------------------|----------------------------|-----------|-------------------------------|--------------------|
|                                                                                                    |                                                                                                    |                                                                                                    |                                                                                 |                                                      |                                |                                                                                                    |                            |           |                               | Sharing Fix (14)   |
| Lore Series                                                                                                    | (many fields)                                                                                                    | 1847an antes                                                                                                    | Theorem Control The                                                             | Company Comp                                         |                                | -                                                                                                    | Cooplant B                 | -         | increased.                    | Anton              |
|                                                                                                    | federate<br>Calmerativenings                                                                                                    | Cadema                                                                                                    | ******                                                                          | 81042028                                             | 3.00                           | Sector (5) - HETCHEL                                                                                                    | invested by an instrument  | Marcal (  | i s. Tret (non. 1944 )<br>Hom |                    |
|                                                                                                    | Pictures A                                                                                                    | Stationer Gestario<br>Carlieress                                                                                                    | 101000                                                                          | 401230+W                                             | 10.00                          | methic (ip on his 7002)                                                                                                    | mapping the art (H125200). | -         | A. Dad Hamil Class  <br>Hamil |                    |
|                                                                                                    | Rohmond.<br>Deliverative                                                                                                    | Carling Tarrent                                                                                                    | 1010014                                                                         | 41422144                                             | HH .                           | Income.                                                                                                    | No. of Concession, Name    | Read .    | - Gold Them Lines             | 1.0                |
|                                                                                                    |                                                                                                    | N                                                                                                    |                                                                                 |                                                      |                                | and the second second se |                            |           |                               |                    |
| i i dane theografi i në<br>mine theo nën përisë                                                                             | tar aite Its Schwerpian<br>De Antestisk, frei 191, Ren I                                                                                                    | Med Turbur Is much to the                                                                                                    | and deficiency in the inner                                                     | AN 19.                                               |                                |                                                                                                    |                            |           |                               |                    |
| Li Sant Shengel Lut<br>mine Dan sine priori<br>use al the group back                                                        | tare within the Definition from<br>the manimum that there is the A<br>Association variant and all deficient                                                                  | Mod Sutter In House Is the<br>We have been recommended to                                                                                                   | inst Artonia la la inse<br>cici <b>Artone</b> nomini                            | nine in.<br>The legislation for review and           | Marrie W                       |                                                                                                    |                            |           |                               |                    |
| ti ber Dengel tot<br>non Det die grief<br>se al De grief bet<br>Compati Assess                                              | ter a chief the Selectory inc.<br>The a constraint, the click sea of<br>Anna have careful and all delegate<br>more sameling in the transformer.                              | Meet Latture is most in the<br>available latter reconstraint in<br>1991 - Michael                                                                           | rad Arltoniy la la mia<br>più Arband to maini                                   | ndad 16.<br>Tra lagolishter for review and           | ant we                         |                                                                                                    |                            |           |                               |                    |
| Li San Thogai La<br>rice Tro ara piat<br>va al tre provider<br>formati accord<br>trafficae                                  | terr antien für Steffensere inn<br>der annören für Steffenser inn<br>Anne fram vertraf and die Steffense<br>men anterfast im Greit Fram Juge<br>promisjonen antieten         | Next Latter is much in the<br>sectors been respected to<br>only the base respected to<br>only the base of the<br>sectors to the fact top                    | rad Affrens la la sua<br>sid Affred to suited                                   | riad %.<br>Fe basilation for some and                |                                |                                                                                                    |                            |           |                               |                    |
| il Davi Dangel (of<br>eine Dan eine print<br>eine Dar eine print<br>eine dar eine print<br>Galfmann<br>Darfmann<br>Darfmann | ter offen fils Sylviery en<br>als a constantial, fran det Aner<br>Aner here with and all defiger<br>and namedia in Soch Fran Syl<br>pana, program anterne<br>anterne anterne | Anal Later is much in the<br>net have been researched to<br>over the fact researched to<br>much and the fact is the fact is a<br>net to the fact fact is an | real Advisory to taken a<br>pick Arbahad to to along<br>a Santan Colleges areas | nika (s.<br>14 koji julija for torijo kol<br>1 (2011 | nan an<br>Maria                |                                                                                                    |                            |           |                               |                    |

Figure RNW-DEF-04: Renewal Respond to Deficiency Resolution

Click the *Save & Next* button within the *Deficiency* section.

Click the *ReSubmit* button at the bottom of the page (may need to scroll down to see it).

| There's you, Ton Interdimenting your approximation                                              |                      |
|-------------------------------------------------------------------------------------------------|----------------------|
| To resultant the datas of your separation go to Verse My Applications on the Indepter Buildment |                      |
| Using this Back to Devidence functions to constraints.                                          |                      |
|                                                                                                 | 12                   |
|                                                                                                 | Gaute The California |
|                                                                                                 |                      |

Figure RNW-DEF-05: Renewal Resubmit Application Confirmation

Confirmation message is displayed thanking Educator for resubmitting the renewal application. Click *Back to Dashboard* button.

Click *View My Applications* button to view Application Tracker.

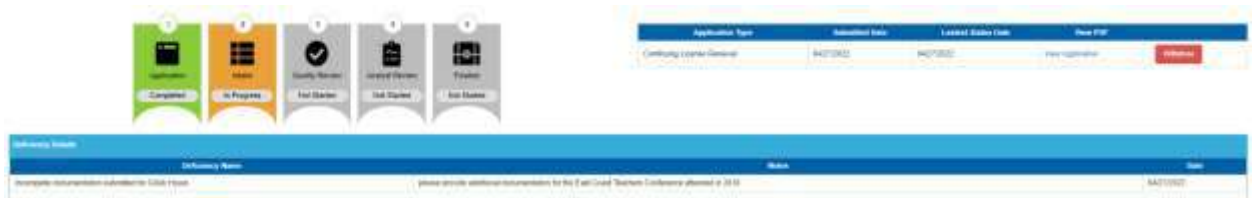

Figure RNW-DEF-06: Renewal Application Tracker after Deficiency Addressed

Note that the color of the *Intake* banner has changed to yellow and the status has changed to *In Progress*. This status has changed because the deficiency has been addressed and the application has been put back into the Intake queue for review by either the District/Charter Office or DDOE L&C team. The deficiency will also remain listed below the Application Tracker, but no action is required once the deficiency has been addressed and the application re-submitted. The deficiency details will be hidden once the deficiency has been resolved.

### **Renewal Application Complete**

Once the deficiencies, if raised, have been resolved and the renewal application has been approved by the DDOE L&C team, the information on the *View My Applications* page will change to:

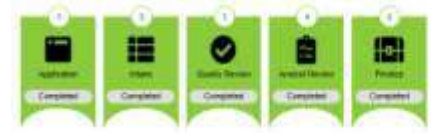

Figure RNW-CMP-01: Renewal Application Tracker after Renewal Issued

Note that the deficiency details table is no longer shown since the deficiency has been resolved. An email will be sent to the Educator primary email address to notify that the application has been approved. Go to your email provider mailbox and find the email sent from <u>deeds@doe.k12.de.us</u> with information regarding the approval of the *Renewal Application Approval*.

Click *View My Credentials* button on the *Educator Dashboard* and locate section that aligns with the credential that is being renewed (in this example, K-12 Licenses)

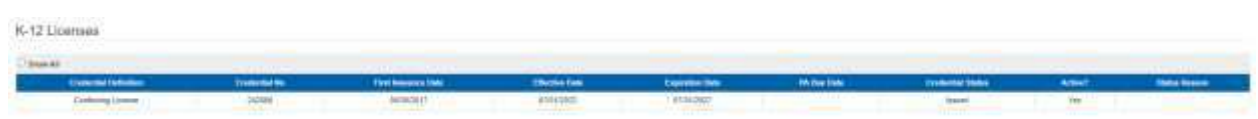

Figure RNW-CMP-02: Renewal Credentials after Renewal Issued

The Continuing License entry has been updated and the Expiration Date is extended five (5) years from the previous Expiration Date. The Continuing License will need to be renewed again in five (5) years using the same process as outlined in this user guide. Refer to the <u>Renewal Requirements</u> Section for specific renewal requirements for other licenses and permit.

Note that there is only one license that is shown in the Credentials table. To view the previous Continuing License, click the *Show All* checkbox in the upper left-hand corner of the Credentials table.

| 181                                                                                                    |           |                        |                                                                                                    |                   |                                                                                                    |               |        |             |
|----------------------------------------------------------------------------------------------------|-----------|------------------------|----------------------------------------------------------------------------------------------------|-------------------|----------------------------------------------------------------------------------------------------|---------------|--------|-------------|
| Contraction in the local division of the local division of the loc | Ore offer | The base of the        | (The Res Date                                                                                                   | Page all in Dates | A Decision                                                                                                    | Descriptions. | ALC: Y | These Dress |
| Contrary Lower                                                                                                    | introle . | and approximity of the | an an and a second second second second second second second second second second second second second second s | Panet             | and the second second s | 88.67         | 194    | 10.0000     |
| Training Lineses                                                                                                    | 10100     | addams."               | 100.00.0011                                                                                                    | Beef S DEST.      |                                                                                                    | Printered     | ini    |             |

Figure RNW-CMP-03: Credentials Table With Show All Option Selected

Congratulations! The renewal process has been completed successfully.

### **Print Certificate**

Once the license or permit has been renewed, a certificate can be printed. From the *Educator Dashboard*, click either the *Print My Credentials* button or the *View My Credentials* button on the right side of the page. Either option will direct you to the *Credentials* tab of the educator data. At the top of the page is a *Print and Download Credentials* section:

| were and Environment Environment |        |   |             |  |  |  |  |
|----------------------------------|--------|---|-------------|--|--|--|--|
| Feed at Letter                   | Densi. | + |             |  |  |  |  |
| limit a transmit type            | heet.  | * |             |  |  |  |  |
|                                  |        |   | Taxan Taxan |  |  |  |  |

Figure RNW-PC-01: Renewal Application Print Credentials Form

Click the down arrow of the Select a License dropdown list.

| mer auf trackauf (meria)                                                  |  |
|---------------------------------------------------------------------------|--|
| Insuest a (consense) Restrict of Statement System Constructions 2.5422020 |  |
|                                                                           |  |

Figure RNW-PC-02: Renewal Application Print Credentials License Options

The list of options displayed is limited to the credentials that have been issued to the educator. Select the option corresponding to the renewal that has been issued. Click the down arrow to the right of the *Select a Document Type* dropdown list.

| What Toosal Onicia                       |                                                           |  |  |  |  |
|------------------------------------------|-----------------------------------------------------------|--|--|--|--|
| Tanic i consum<br>Anice i circument Your | Contrary Links - JULIA +<br>Mart -<br>Mart Contrary - LIC |  |  |  |  |

Figure RNW-PC-03: Renewal Application Print Credentials Document Type Options

The list of *Document Type* options displayed is limited to the certificates that can be printed for the credential selected in the *Select a License* list. Select the *Wall Certificate for L&C* option from the list.

|                     | read to and the second second                         |         |            | . 4 |
|---------------------|-------------------------------------------------------|---------|------------|-----|
| Tener o Donorer Tan | Contraing Science - 24,000<br>(The Contrains to Calif | 9<br>9] | ter in the |     |

Figure RNW-PC-04: Renewal Application Print Credentials Selection

When both options have been specified, the *Generate* button is enabled. Click the *Generate* button. A pdf version of the certificate is downloaded to the *Downloads* folder of the educator's computer. Go to the Downloads folder and locate newly generated credential file. Open pdf file to view contents:

| ( sha                                                                                                    | State of Delaware                                                                                                    |                                         |
|----------------------------------------------------------------------------------------------------|----------------------------------------------------------------------------------------------------|-----------------------------------------|
| A REAL                                                                                                    | Delaware Department of Education                                                                                                    |                                         |
| ( interest of the second second secon | Know all pictures by these Pressent, then                                                                                                    |                                         |
|                                                                                                    | Sara Embers                                                                                                    |                                         |
|                                                                                                    | has fulfilled the requirements of the Source of Deducate and has<br>surroad createnessits in the following amounts)                                                                       |                                         |
|                                                                                                    | Continuing License                                                                                                    |                                         |
|                                                                                                    | Standard: Middle Level Science Teacher (Grades 6-8)                                                                                                    |                                         |
|                                                                                                    |                                                                                                    |                                         |
|                                                                                                    |                                                                                                    |                                         |
|                                                                                                    |                                                                                                    |                                         |
|                                                                                                    |                                                                                                    |                                         |
| 10000000000                                                                                                    | 100.00                                                                                                    | 500000000000000000000000000000000000000 |
| Enter Date: 01/Ac2017<br>Effective Base: 07/00/2022<br>Exploration Date: 07/31/2027                                                                                                    | - Allert                                                                                                    | C.G. Zielerdeck<br>h.A. Holoshek, Ed.D. |
| - 997 Mill AC 1979 COL                                                                                                    | 10<br>10 Band You Opening Days Stands days 172 down<br>Canitated Modes a sequentith for laster sequent antidying requirements<br>for maximum. survey, is misurationed of this couldential | icovers of Education                    |

Figure RNW-PC-05: Renewal Application Wall Certificate

A wall certificate of the *Continuing License*, suitable for framing, has been downloaded to the educator computer.

During the credential selection process described above, a number appeared in the *Select a License* dropdown list next to the license name, in this example: *Continuing License – 242806.* 

| And and Excellent Descention |                       |               |                |                                       |                                                                                                    |         |                       |        |           | - |
|------------------------------|-----------------------|---------------|----------------|---------------------------------------|----------------------------------------------------------------------------------------------------|---------|-----------------------|--------|-----------|---|
|                              |                       |               |                | Inset a Loosen<br>and a Discound Syst | The second second secon |         |                       |        |           |   |
|                              |                       |               |                |                                       |                                                                                                    |         | and the second second |        |           |   |
| K-12                         | Licenses              |               |                |                                       |                                                                                                    |         |                       |        |           |   |
| 1786                         |                       |               |                |                                       |                                                                                                    |         |                       |        |           |   |
|                              | Contra and Definition | iii mentai me | The means link | Difference Dava                       | Digension Colo                                                                                                    | Minutes | County Issue          | Attent | Non-Inner |   |
|                              | Lindning spread       | tation        | alcheorer 1    | and places                            | 2122007                                                                                                    |         | inani                 | lesi.  |           |   |

Figure RNW-PC-06: Renewal Application Credential Identification Number

This number associated with the license is the identification number of the credential issued to the educator. Note that the *K-12 Licenses* table on the *View My Credentials* page lists *242806* in the *Credential No* column, which corresponds with the credential selected for printing.

#### **General Instructions**

This section contains detailed instructions for functionality that is shared across screens. The individual application data sections contain high-level descriptions of the operations, but here the instructions are provided in more details, including screen shots, if applicable.

#### **Associate Document**

When a document needs to be provided, the document can either be uploaded or associated. There may be instances where documents have already been uploaded to the system for the educator. If a document has already been uploaded, then there is no reason to upload it again. In this case, the proper

action is to *Associate* the document, meaning that the pre-loaded document will be used. To Associate a document, click the *Associate Existing Documents* button.

|    |                                    | Search:                  |          |
|----|------------------------------------|--------------------------|----------|
|    | Elocument Type                     | Data                     | inter .  |
| ä. | College Transcript (HR & DOE Only) | 67/68/2021<br>2:32:12 PM | Download |
| 1  | Nat Pro. Certificate               | 07/08/2021<br>2:31:55 PM | Control  |

Figure RNW-GAD-01: Associate Document Window

An **Associate Documents** popup window is displayed for selection of the document to be associated. The documents shown are those that have been added to the system for the educator. Note that the **Select Documents to Associate** button is disabled because nothing has been selected.

Select the document by clicking inside the checkbox associated with the desired entry. A check will appear in the checkbox to indicate that the document is selected. The field acts as a toggle and will check and uncheck each time it is clicked. As soon as a document is selected, the *Select Documents to Associate* button is enabled. If the desired document does not appear in the table of documents, simply click the *Cancel* button to dismiss the *Associate Documents* window and follow steps to <u>Upload</u> <u>Document</u>.

|   |                                    | Search:                  |          |
|---|------------------------------------|--------------------------|----------|
| • | Document Type                      | Date                     | Link     |
| ų | College Transcript (HR & DOE Only) | 07/08/2021<br>2:32:12 PM | Deveload |
| 2 | Nat/Pro. Certificate               | 07/08/2021<br>2:31:55 PM | Download |

Figure RNW-GAD-02: Associate Document Selection

Click the *Select Documents to Associate* button to save the information or the *Cancel* button to exit the operation without saving data. Either will dismiss the *Associate Documents* popup window. If the *Select Documents to Associate* button is selected, then the document appears in the document upload area.

## **Upload Document**

When a document needs to be provided, the document can either be uploaded or associated. If the document has already been loaded in DEEDS, then the correct action is to associate the document. If the

document has not been loaded in DEEDS, then the document is uploaded. The following steps outline the way to upload a document.

Select the file to be uploaded in one of two ways:

- Drag the file from your computer to the middle of the area designated with the text: **Drop** *file here to upload or click here to browse and select file to upload.*
- Click inside the area designated with the text: *Drop file here to upload or click here to browse and select file to upload.* 
  - File Explorer is opened to allow document to be selected from computer files.
  - Select the desired file and Click **Open**.